# April 2021 PS Admin Monthly Webinar (CIE)

## Agenda

#### QDC3

- Individual Graduation Plan (IGP)
- Attendance in PowerSchool
- Incident Management
- 135th Funding
- ► CATE
- Read to Succeed
- SNT
- End of Year Preparation
- Pre-Register Students for New Year
- Transcript

### QDC3

QDC3 School Deadline: April 23, 2021 (Next Friday)

- Incident Management
- Individual Graduation Plans (IGP)
- > State data collection from PowerSchool
- Student Information System Data Entry Manual 21.02.01: <u>https://ed.sc.gov/data/information-systems/power-school/sis-documents/student-information-system-data-entry-manual/</u>
- Remember to correct validation errors under:
  - > Level Data State Validation located in PowerSchool
  - SAS Portal / Data Quality Reports (DQR) located on the SCDE website New Member Center

### Data Validation Process & Report Schedule

The following schedule indicates when PowerSchool data collected via the Enrich Data Collection tool will be processed and validation reports will be available.

| Data Validation<br>and Report | Data Arrival Time<br>@ SCDE | Data Validation<br>Processing Time | Reports Available             |  |  |  |
|-------------------------------|-----------------------------|------------------------------------|-------------------------------|--|--|--|
|                               | Before 9:00 am              | @ 9:00 am                          | 10:00 am – 1:00 pm            |  |  |  |
| -                             | 9:00am – 1:00 pm            | @ 1:00 pm                          | 2:00 pm – 9:00 am next day    |  |  |  |
| Teacher                       | After 1:00 pm               | @ 9:00 am<br>next business day     | 10:00 am<br>next business day |  |  |  |
|                               |                             |                                    |                               |  |  |  |
|                               | Before 9:00 am              | @ 9:00 am                          | 10:30 am – 1:00 pm            |  |  |  |
| Activity/Course Code          | 9:00am – 1:00 pm            | @ 1:00 pm                          | 2:30 pm – 9:00 am next day    |  |  |  |
|                               | After 1:00 pm               | @ 9:00 am<br>next business day     | 10:30 am<br>next business day |  |  |  |
|                               |                             |                                    |                               |  |  |  |
|                               | Before 9:00 am              | @ 9:00 am                          | 11:15 am – 1:00 pm            |  |  |  |
|                               | 9:00am – 1:00 pm            | @ 1:00 pm                          | 3:15 pm – 9:00 am next day    |  |  |  |
| Student                       | After 1:00 pm               | @ 9:00 am<br>next business day     | 11:15 am<br>next business day |  |  |  |
|                               |                             |                                    |                               |  |  |  |
|                               | Before 9:00 am              | @ 9:00 am                          | 11:30 am – 1:00 pm            |  |  |  |
| SUNS State Id                 | 9:00am – 1:00 pm            | @ 1:00 pm                          | 3:30 pm – 9:00 am next day    |  |  |  |
|                               | After 1:00 pm               | @ 9:00 am<br>next business day     | 11:30 am<br>next business day |  |  |  |

## Individual Graduation Plan (IGP)

- District Deadline for IGP is June 25, 2021.
- Grades 8<sup>th</sup> 12
- > You should have 100% percent completion in PowerSchool by the deadline
- Cantey must add Majors into PowerSchool for your individual schools
- You must make the Course Catalog active in PowerScheduler to select courses under the IGP Success Planner.
- You must have Next School Indicator populated. Next School Indicator is located on the Scheduling Setup page.
- IGP Success Planner for Guidance Personnel -<u>http://www.ed.sc.gov/scdoe/includes/eeda/documents/IGP-SuccessPlanner-GuidPersonnel.pdf</u>
- Level Data RealTime Reports IGP Data Analysis

### Attendance in PowerSchool

#### Per the SCDE:

- Elementary School (Grades K 5) can take daily attendance or meeting attendance. This is the decision of the school. Exception: Charter schools who charter states 6<sup>th</sup> grade is elementary.
- > Middle School (Grades 6 8) can only take meeting attendance.
- > High School (Grades 9 12) can only take meeting attendance.
- Kindergarten 12th Grade Schools Grades K 5 (including the exception above) can be set up to take daily or meeting attendance. Grades 6 - 12 (middle school/high school) can only take meeting attendance.
- Schools are not allowed to take meeting and daily attendance for middle school and high school student. Only meeting attendance.
- Students MUST be scheduled in a class.
- Attendance set up at the school level must follow SCDE guidelines
- Attendance should be taken in PowerSchool for every student active at the school. By default, all students are "PRESENT" until an attendance code is entered.
- Remember if a student is virtually present for instructional lessons you should enter the attendance code (SC-VTP Virtual Present Code) for the student's attendance. Note: Has a direct impact to P-EBT

### Attendance in PowerSchool

- 10-Days Consecutive Absent Days: Per the SCDE Pupil Accounting manual "A pupil shall be dropped from membership on the day when the number of unlawful days absent exceeds ten (10) consecutive days (the 11th day) or when the pupil leaves school because of transfer, death, expulsion, graduation, legal withdrawal, or for any other reason." On the 11<sup>th</sup> day a student must be transferred out of PowerSchool.
- Level Data Real Time Reports and State Validation
- SC37 Chronic Absenteeism Update Process
- SC38 Chronic Absenteeism School Report
- SC Truancy Update Process
- SC41 Truancy School Detail Report
- SC46 Daily Attendance Report
- SC48 Daily Attendance Validation Report
- SC47 Meeting Attendance Report

### Incident Management

- Enter Discipline Incidents
- Enter Truancy Incidents
  - Attendance MUST match the school total count number on the SC41 Truancy School Detail Report
  - □ When a student is coded as [151 Truant] an Intervention Plan must be developed.
- Use Quick Incident
  - Remember to go back and add Participant Attributes (Student & School Acronym)
- SCDE Coding Truancy Incident Guide <u>https://ed.sc.gov/districts-schools/school-safety/discipline-related-reports/incident-management-training/coding-truancy-incident-guide1/</u>
- SCDE Coding Behavior Incident Guide <u>https://ed.sc.gov/districts-schools/school-safety/discipline-related-reports/incident-management-training/coding-behavior-incident-guide/</u>
- SCDE Incident Management Guide 2019 <u>https://ed.sc.gov/districts-schools/school-safety/discipline-related-reports/incident-management-training/incident-management-guide-2019/</u>

- Check Calendar and make sure the 135<sup>th</sup> day in PowerSchool falls on the correct day.
- Make sure all students that are no longer at your school are withdrawn from school.
- Make sure any student with 10 consecutive absences are withdrawn on the 11<sup>th</sup> day.
- Make sure all active students are enrolled in PowerSchool.
- All students should have a EFA code
- Funding is based on Average Daily Membership (ADM)
- Work with SPED & ELL Coordinators to make sure students with a disability EFA code and LEP code are coded correctly.
- Review classes on the All Enrollments page and make sure they are enrolled in a CATE courses. CATE courses starts with "5" or "6". EFA Primary: VOC -Vocational (Gr9-12).
- Correct any error listed on the Level Data State Validation pages. The tabs that impact funding is the Demographic, Reports/Lists, Enrollment, ESOL, EFA/EIA, Enrich Special Ed.

<u>Create an Extract</u> of the SC06 Membership and Attendance Report and the SC28 Add-On Weightings Report to select **membership and add on weighting funding.** 

Run Refresh Premier Attendance Views Data in order for membership, absences, and ADM to calculate correctly on the report. Run for all students at the school.

- Refresh Premier Attendance Views Data: Special Functions > Attendance Functions > Refresh Premier Attendance Views Data > All Students > leave every other selection on the default > Submit. Note: Run Refresh Premier Attendance Views Data for membership, absences, and ADM to calculate correctly on the report.
- 2. After the Refresh Premier Attendance Views Data function completes. Run the SC01 Data Verification report This report lists any EFA or EIA errors in student data that must be corrected prior to creating extracts for funding to send to the SCDE.
  - Start Page > System Reports > click the State tab > report is listed under Legacy Report head 'SC01 Data Verification'. Separately run Membership and Attendance Extract (SC06) and Cumulative Class Extract (SC02 - *if applicable*).
  - II. SC01 MUST be error free before running any reports and selecting an extract for 135<sup>th</sup> day. Once SC01 Data Verification is Error Free you can then run reports SC02-SC09
- 3. Run SC01-SC09 report archive/save & store (hard copy or electronically). Note: Multiple staff members should know where these reports are stored

- 4. SC06 Membership and Attendance Report Make sure Principal or designee sign this report.
- 5. Once an extract has been created review the ADM number. If the number is not correct make the needed changes in PowerSchool. If the number is correct select the funding that you want the SCDE to use for your schools 135<sup>th</sup> day.

#### Possible Negative Impact on Funding:

- Make sure all students have the same FTEID for the current school year. This can be viewed by using Quick Export.
- Make sure No-Show students Exit Code is (NS). These are students that never attended your school during the current year. They should have no attendance records and their Entry Date and Exit Date will be the same date.
- Make sure you are reviewing all supportive reports to look for anomalies: SC04 Daily Activities Log, SC05 Daily Activities Summary Log, SC07 Membership and Attendance Worksheet Report, SC08 Master Classification List
- Check the Conversion Attendance time.

6. System Reports > State tab > scroll to the bottom of page and click Select EFA/EIA Funding Extract. Once you create an extract it will be time stamped here and you will need to <u>select one of the selections and click SUBMIT</u>. You should not make a change to your selection after the SCDE has finalized funding and the 135-day deadline has passed (After April 30, 2021).

| Select   | EFA/EIA Funding Extract                                      |                                                                                                    |  |  |  |  |  |  |
|----------|--------------------------------------------------------------|----------------------------------------------------------------------------------------------------|--|--|--|--|--|--|
| This pag | e lists the 45 day and 135 day Membership and Attenda        | nce and Cumulative Class extracts created for this school for the selected school year. Please select one of each to be used for state funding. |  |  |  |  |  |  |
| Warning: | A change to your selection should not be made after the stat | te data collection has ended.                                                                                                    |  |  |  |  |  |  |
|          | If no extracts are displayed, be sure a school is            | s selected.                                                                                                    |  |  |  |  |  |  |
| Membe    | rship and Attendance                                         |                                                                                                    |  |  |  |  |  |  |
|          | 45 Day Membership and Attendance Extract                     | The extract date and time stamp that was created for                                                                                            |  |  |  |  |  |  |
|          | <ul> <li>Oct 21, 2020 11:40:17 AM</li> </ul>                 | the 135 <sup>th</sup> day will be listed here. Select the correct                                                                               |  |  |  |  |  |  |
|          | 135 Day Membership and Attendance Extract                    | date and time, especially if you have multiple extract                                                                                          |  |  |  |  |  |  |
|          | Date/Time Created date and time stamps.                      |                                                                                                    |  |  |  |  |  |  |
|          | Mar 9, 2021 4:10:29 PM                                       |                                                                                                    |  |  |  |  |  |  |

SC09 Membership & Attendance from Extract - Confirm EFA membership funding was selected for the SCDE. Ensure the 'Y' is displayed beside the extract you want SCDE to use to calculate your funding

| SC09 Me               | em & Att from Extract Report                                                                                                    |            |                        |                      |                |  |  |
|-----------------------|----------------------------------------------------------------------------------------------------|------------|------------------------|----------------------|----------------|--|--|
| Report<br>Name        | SC09 Mem & Att from Extract                                                                                                    |            |                        |                      |                |  |  |
| Version               | 1.4                                                                                                    |            |                        |                      |                |  |  |
| Description           | This report option allows for the creation of the Membership and Attendance Report based on prior report extracts for the currently selected school year and currently selected school. Report extracts may or may not be ones that are required by the SCDE for state funding. The list of report extracts is sorted by School Name, Day Number, the Self-contained indicator, and the Date/time the report extract was created. |            |                        |                      |                |  |  |
| Comments              |                                                                                                    |            |                        |                      |                |  |  |
| Processing<br>Options | In Background Now 🗸                                                                                                    |            |                        |                      |                |  |  |
| Specific<br>Date/Time | MM/DD/YYYY                                                                                                    |            |                        |                      |                |  |  |
| Please selec          | t one or more report extracts for printing and click Submit.                                                                                                    |            |                        |                      |                |  |  |
|                       | School Name                                                                                                    | Day Number | Date Time Created      | Selected for Funding | Self Contained |  |  |
|                       | Calhoun Falls Charter School                                                                                                    | 045        | 2020-10-27 12:14:27 PM | Y                    | Ν              |  |  |
|                       | Calhoun Falls Charter School                                                                                                    | 135        | 2021-03-29 02:59:12 PM | Y                    | Ν              |  |  |
|                       |                                                                                                    |            |                        |                      |                |  |  |
|                       |                                                                                                    |            |                        |                      |                |  |  |

- SC02 Cumulative Class Report Only schools with PK3 and PK4 students enrolled in PowerSchool will have student counts.
- Make sure to have the principal or designee sign if your school has PK3 and PK4 students.
- If you do not have any PK3 and/or PK4 students enrolled in your school this report will be blank.

| Date: 03/<br>BEDS Co<br>Name: I | /09/2021<br>ode: 4801 |     | SC Student Accountability System<br>Cumulative Class Report<br>135 Day Data as of 3/9/2021 |    |    |    |    |    |    | Distric | ct Name: " | The Chart | er Institute | Page: 1<br>at Erskine |    |    |
|---------------------------------|-----------------------|-----|--------------------------------------------------------------------------------------------|----|----|----|----|----|----|---------|------------|-----------|--------------|-----------------------|----|----|
| Line                            | EIA Code              | PK3 | PK4                                                                                        | 00 | 01 | 02 | 03 | 04 | 05 | 06      | 07         | 08        | 09           | 10                    | 11 | 12 |
| 1<br>2<br>3<br>4<br>5<br>e.     | EC3<br>EC4            | 8   | 15                                                                                         |    |    |    |    |    |    |         |            |           |              |                       |    |    |
| 32                              | Total                 | 8   | 15                                                                                         |    |    |    |    |    |    |         |            |           |              |                       |    |    |

- System Reports > State tab > scroll to the bottom of page and click Select EFA/EIA Funding Extract. Once you create an extract it will be time stamped here and you will need to select the date and time stamp under 135 Day Cumulative Class Extract and click SUBMIT.
  - SC02 Cumulative Class Report -> PreK 3 & 4 total count
  - You should not make a change to your selection after the SCDE has finalized funding and the 135-day deadline has passed, which is after April 30, 2021.

| Cumula | tive Class Extract               |
|--------|----------------------------------|
|        | 45 Day Cumulative Class Extract  |
|        | Date/Time Created                |
|        | Oct 21, 2020 11:35:44 AM         |
|        |                                  |
|        | 135 Day Cumulative Class Extract |
|        | Date/Time Created                |
|        | Mar 9, 2021 4:09:38 PM           |
|        |                                  |

SC09 Cum Class from Extract - EIA funding was selected for the SCDE. Ensure the 'Y' is displayed beside the extract that you want SCDE to use to calculate your funding.

| SC09 Cu               | m Class from Extract Report                                                                                                    |                                                                                      |                                                                                 |                                |
|-----------------------|----------------------------------------------------------------------------------------------------|--------------------------------------------------------------------------------------|---------------------------------------------------------------------------------|--------------------------------|
| Report<br>Name        | SC09 Cum Class from Extract                                                                                                    |                                                                                      |                                                                                 |                                |
| Version               | 1.4                                                                                                    |                                                                                      |                                                                                 |                                |
| Description           | This report option allows for the creation of the Cumulative Class Report based on pri<br>state funding. The list of report extracts is sorted by School Name, Day Number, and | or report extracts for the currently sele<br>the Date/time the report extract was cr | ected school year and currently selected school. Report extracts may<br>reated. | or may not be ones that are re |
| Comments              |                                                                                                    |                                                                                      |                                                                                 |                                |
| Processing<br>Options | In Background Now 🗸                                                                                                    |                                                                                      |                                                                                 |                                |
| Specific<br>Date/Time | MM/DD/YYYY                                                                                                    |                                                                                      |                                                                                 |                                |
| Please select         | one or more report extracts for printing and click Submit.                                                                                                    |                                                                                      |                                                                                 |                                |
|                       | School Name                                                                                                    | Day Number                                                                           | Date Time Created                                                               | Selected for Funding           |
|                       |                                                                                                    | 045                                                                                  | 2020-10-21 11:35:44 AM                                                          | Y                              |
|                       |                                                                                                    | 135                                                                                  | 2021-03-09 04:09:38 PM                                                          | Y                              |

Add-On Weighting

- ▶ The Add-on Weightings are calculated as Average Daily Membership.
- Academic Assistance (AA) In previous years and for next year the SCDE generates this file to be imported by the district. This year due to schools not taking assessments last year due to COVID-19 the SCDE so AA will not come from PowerSchool and the report will display 0.00. The SCDE will send the AA funding directly to the districts finance department.
- High Achieving Gifted and Talented Academic (GTA), Gifted and Talented Artistic (GTR), Advanced Placement (AP), International Baccalaureate (IB).
- LEP Limited English Proficiency ESL ("English Prof" field is located on the South Carolina Student Information page) value scores of 1-5, 6.0, A1, A2, A3.
- Dual Credit Student must be enrolled at least 30 days in an approved Dual Enrollment course where 'E' is the 7th character of the Course Number.
- Poverty Pupils in Poverty (PIP). Which is defined using Directly Certified, Direct Certification Extended, SNAP/TANF, runaway. This information is imported into PowerSchool by the district and no changes can be made. Also this information is encrypted for student security. \*Homeless, \*Migrant, \*Foster.\*Bold identifies the PS Admins, or a school staff is responsible for entering these values into PowerSchool.

- First run <u>SC24 Add-On Weightings Update</u>. Run this report to update all changes made. Anytime you make a change to a field that impacts AOW run this report.
- SC28 Add-On Weightings Report create extract for the 135th day. Select "Day 135 - (MM/DD/YYYY)".
  - Make sure the principal or designee sign this report.
- SC30 Add-On Weightings Select Funding Extract This page lists the 45 day and 135 day Add On Weightings Totals extracts created for this school for the selected school year. Please select the correct date and time stamp for the 135th day Add On Weighting Extract.
  - Note: A change to your selection should not be made after the state data collection has ended which is April 30, 2021.

Confirm your school's AOW funding selection on the SC29 Add-On Weightings from Extract report.

#### SC29 Add-On Weightings from Extract

| Report Information |                                                                                                    |
|--------------------|----------------------------------------------------------------------------------------------------|
| Description        | This report option allows for the creation of the Add On Weightings Totals Report based on prior report extracts for the currently selected school year and currently selected school. Report extracts may or may not be ones that are required by the SCDE for state funding. The list of report extracts is sorted by School Name, Day Number, and the Date/Time the report extract was created. |
| Version            | 1.0.2                                                                                                    |
| Output File Name   | SC29_AddOnWeightings_From_Extract                                                                                                    |
| Category           | Add-On Weightings                                                                                                    |
| Published Date     | 12/11/2020 08:52 PM                                                                                                    |
| Comments           |                                                                                                    |
| Report Parameters  | (Check checkbox on the right to save as default value)                                                                                                    |
| Available Reports* | - Day 45 - 11/03/2020 03:08:26 PM<br>- Day 45 - 10/21/2020 11:42:18 AM Set For Funding<br>- Day 135 - 03/09/2021 03:35:46 PM Set For Funding                                                                                                    |

Cohoduling

#### Let's Work Smart (LWS) Submissions:

- LWS Submission will start 4/6/2021
- Deadline Date in LWS Friday 4/16/2021
- Upload all reports listed in the submission
- Principal or Principal Designee must sign these reports before you upload in LWS:
  - SC02 Cumulative Class Report needs to be signed by schools that teach PK3 & PK4.
  - SC06 Membership and Attendance Report
  - SC28 Add-On Weighting Report

| SC02 Cumulative Class Report                    |
|-------------------------------------------------|
| SC03 Cumulative Class List                      |
| SC01 Data Validation                            |
| SC04 Daily Activities Log                       |
| SC05 Daily Activities Summary Log               |
| SC06 Membership and Attendance Report           |
| SC07 Membership and Attendance Worksheet Report |
| SC08 Master Classification List                 |
| SC09 Cum Class from Extract                     |
| SC09 Mem and Att from Extract                   |
| SC24 Add-On Weighting Update                    |
| SC27 Add-On Weighting List                      |
| SC28 Add-On Weighting Report                    |
| SC29 Add-On Weighting from Extract              |
| SC31 High Achieving List                        |
| SC34 High Achieving Report                      |

- SC Department of Education (SCDE) -Membership Count <u>https://ed.sc.gov/finance/financial-</u> <u>services/student-data/membership-</u> <u>counts/</u>
- SC Department of Education (SCDE) -Student Accountability Counts <u>https://ed.sc.gov/finance/financial-</u> <u>services/student-data/student-</u> <u>accountability-counts/</u> (Only for PK3 & PK4)
- Funding data from PowerSchool will appear on this page starting April 12, 2021 - April 30, 2021
- Once the window is open schools will need to verify that the ADM listed on the website matches the ADM number their school signed off on for 135<sup>th-</sup>Day.

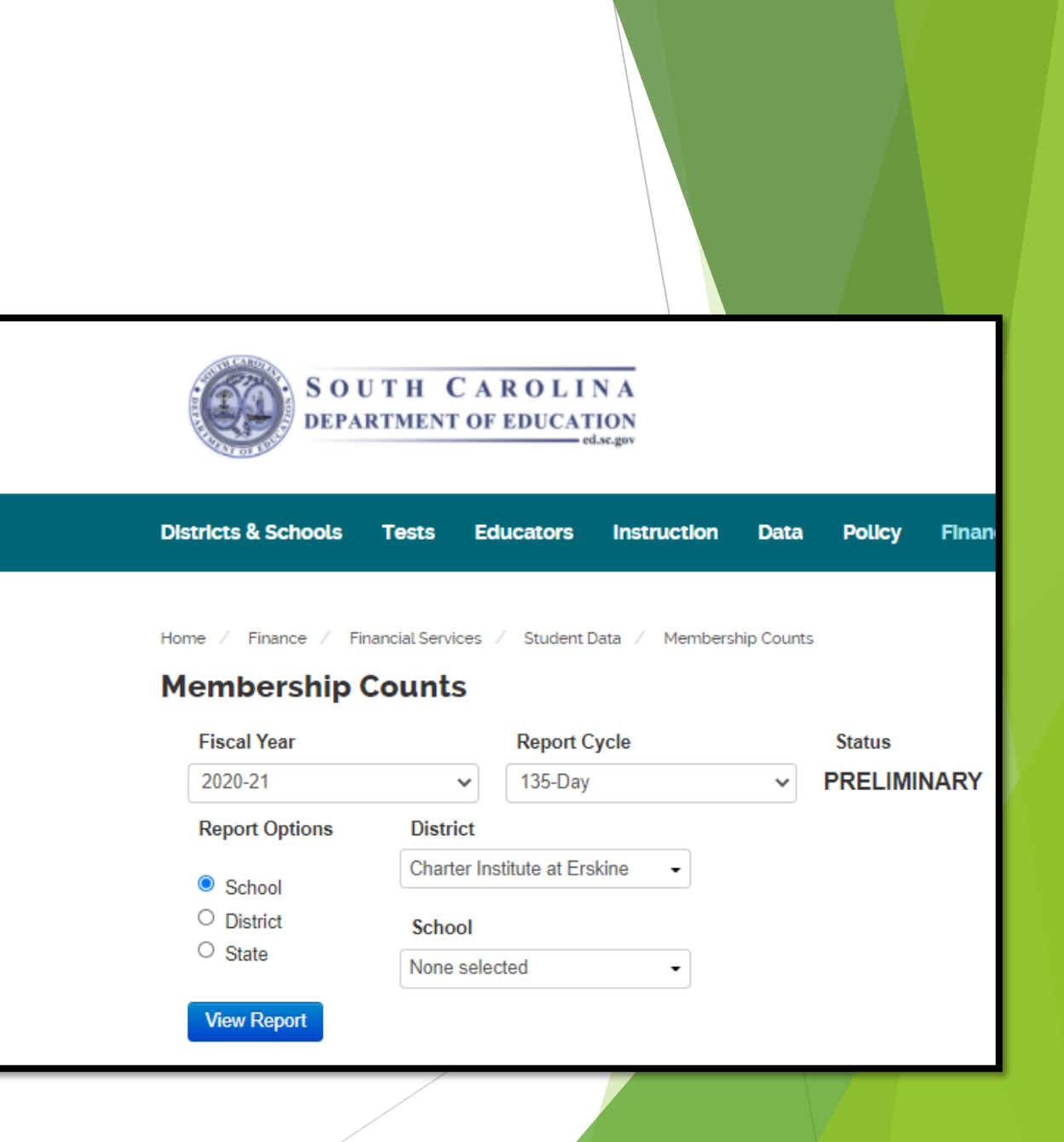

- SCDE Finance Membership Count: <u>https://ed.sc.gov/finance/financial-services/student-data/membership-counts/</u>
- Report Options: School
- **District:** Charter Institute at Erskine
- School: <u>select your school only</u> and click the View Report button

Home / Finance / Financial Services / Student Data / Membership Counts

#### **Membership Counts**

| Fiscal Year    |            | Report Cycle           |   | Status      |
|----------------|------------|------------------------|---|-------------|
| 2020-21        | ~          | 135-Day                | ~ | PRELIMINARY |
| Report Options | District   |                        |   |             |
| School         | Charter In | stitute at Erskine 🛛 👻 |   |             |
| O District     | School     |                        |   |             |
| ⊖ State        | None sele  | cted -                 |   |             |
| View Report    |            |                        |   |             |
|                |            |                        |   |             |

You should see two sections. One for the SC06 Membership ADM and the other section should be the Add On Weighting (AOW) numbers.

| South Carolina Department of Education - Office of Finance |            |      |      |      |                           |      |            |      |             |      |      |        |       |       |       |            |        |
|------------------------------------------------------------|------------|------|------|------|---------------------------|------|------------|------|-------------|------|------|--------|-------|-------|-------|------------|--------|
|                                                            |            |      |      | 1    | Membership Report 135 Day |      |            | PREL | PRELIMINARY |      |      |        |       |       |       |            |        |
|                                                            |            |      |      |      |                           | F    | iscal Year |      |             |      |      |        |       |       |       |            |        |
| District:<br>District                                      |            |      |      |      |                           |      |            |      |             |      |      |        |       |       |       |            |        |
| Contraction of the second                                  |            |      |      |      |                           |      |            |      |             |      |      |        |       |       |       |            |        |
| Base Category                                              |            | PK   | к    | 01   | 02                        | 03   | 04         | 05   | 06          | 07   | 08   | 09     | 10    | 11    | 12    | Total Days | ADM    |
| High School                                                |            | 0    | 0    | 0    | 0                         | 0    | 0          | 0    | 0           | 0    | 0    | 6,439  | 4,576 | 3,942 | 2,379 | 17,336     | 128.41 |
| Learning Disabled                                          |            | 0    | 0    | 0    | 0                         | 0    | 0          | 0    | 0           | 0    | 0    | 1,471  | 385   | 756   | 255   | 2,867      | 21.24  |
| Emotionally Handicapped                                    |            | 0    | 0    | 0    | 0                         | 0    | 0          | 0    | 0           | 0    | 0    | 156    | 35    | 0     | 0     | 191        | 1.41   |
| Visually Handicapped                                       |            | 0    | 0    | 0    | 0                         | 0    | 0          | 0    | 0           | 0    | 0    | 135    | 0     | 0     | 0     | 135        | 1.00   |
| Autism                                                     |            | 0    | 0    | 0    | 0                         | 0    | 0          | 0    | 0           | 0    | 0    | 38     | 0     | 0     | 0     | 38         | 0.28   |
| Hearing Handicapped                                        |            | 0    | 0    | 0    | 0                         | 0    | 0          | 0    | 0           | 0    | 0    | 0      | 24    | 0     | 23    | 47         | 0.35   |
| Speech Handicapped                                         |            | 0    | 0    | 0    | 0                         | 0    | 0          | 0    | 0           | 0    | 0    | 99     | 66    | 0     | 0     | 165        | 1.22   |
| Vocational                                                 |            | 0    | 0    | 0    | 0                         | 0    | 0          | 0    | 0           | 0    | 0    | 0      | 0     | 1     | 0     | 1          | 0.01   |
|                                                            | Total Days | 0    | 0    | 0    | 0                         | 0    | 0          | 0    | 0           | 0    | 0    | 8,338  | 5,086 | 4,699 | 2,657 | 20,780     |        |
|                                                            | ADM        | 0.00 | 0.00 | 0.00 | 0.00                      | 0.00 | 0.00       | 0.00 | 0.00        | 0.00 | 0.00 | 61.76  | 37.67 | 34.81 | 19.68 |            | 153.92 |
| Add-On Category                                            |            | PK   | к    | 01   | 02                        | 03   | 04         | 05   | 06          | 07   | 08   | 09     | 10    | 11    | 12    | Total      |        |
| High Achieving Students                                    |            | 0    | 0    | 0    | 0                         | 0    | 0          | 0    | 0           | 0    | 0    | 0      | 0     | 0     | 0     | 0          | 0.00   |
| Academic Assistance                                        |            | 0    | 0    | 0    | 0                         | 0    | 0          | 0    | 0           | 0    | 0    | 3,318  | 1,954 | 945   | 166   | 6,383      | 47.28  |
| Dual Enrollment                                            |            | 0    | 0    | 0    | 0                         | 0    | 0          | 0    | 0           | 0    | 0    | 0      | 0     | 0     | 0     | 0          | 0.00   |
| Limited English Proficiency                                |            | 0    | 0    | 0    | 0                         | 0    | 0          | 0    | 0           | 0    | 0    | 203    | 142   | 232   | 136   | 713        | 5.28   |
| Pupils in Poverty                                          |            | 0    | 0    | 0    | 0                         | 0    | 0          | 0    | 0           | 0    | 0    | 6,499  | 3,114 | 2,835 | 1,464 | 13,912     | 103.05 |
|                                                            | Total Days | 0    | 0    | 0    | 0                         | 0    | 0          | 0    | 0           | 0    | 0    | 10,020 | 5,210 | 4,012 | 1,766 | 21,008     |        |

Print Date: 4/12/2019 3:07:59 PM

### CTE Placement (prior year data)

- Deadline is 4PM on April 15, 2021.
- School districts and career centers are required to survey their Career and Technical Education (CTE) completers ten months after graduation to determine their placement status with regard to employment, postsecondary education, military service, advanced training, national community service, or Peace Corps. Once determined, the placement status must then be entered on the CTE Page in PowerSchool
- This year's CTE Placement data collection is based on CTE completers who graduated during the 2019-20 school year.
- Ensure that the correct placement code has been entered in the CATE Placement field for each prior-year completer when doing student placement follow-up.
- In order to be available for placement, students must be program completers and must have graduated.

### CTE Placement (prior year data)

- Start with the Field CTE Placement Code (This is a requirement for all students).
- The example below: shows a student who was both employed and attending college 10 months after graduation.

| (← → @ @                               | U       | https://    | /cie.powerschool.com          | /admin/students/home    | e.html?homesearch •         | ። 🗑 🛱 🛛 🔍 Search       |                          |                   |
|----------------------------------------|---------|-------------|-------------------------------|-------------------------|-----------------------------|------------------------|--------------------------|-------------------|
| G Gmail 🔤 PowerSchoo                   | 1 515 F | owerTeacher | 🔹 CIE 🔞 New Tab 🜖             | COVID19 🖸 Remind        | MAP 🕼 ENRICH 🍬              | 🛚 DRC 🛛 Destiny 🖨 Grad | IPoint 📧 VirtualSC 🥌 LWS | » 🛅 Other Bookmar |
| Quick Lookup<br>Print A Report         |         | #           | Certification<br>Administered | Certification<br>Passed | Certification<br>Admin Year | Certification<br>Owner | Certification            | Certification +   |
| Switch Student List (1)                |         | No Recor    | d                             |                         |                             |                        |                          |                   |
| SwiftK12 Alerting                      | ^       | CTSO Mer    | mbership 1                    |                         |                             | CTSO Membership 2      |                          | New S             |
| Portal Overview<br>Student Preferences |         | CTE Place   | ment Code                     | C - Continuing Educat   | ion or Postsecondary Ed     | ucation                | ~)o                      |                   |
| Contact Information                    |         | Placement   | Employer                      | Walmart                 |                             |                        |                          |                   |
| Information                            |         | Placement   | Phone                         | 864-                    |                             |                        |                          |                   |
| Access Accounts                        |         | Placement   | Job Title                     | Electronics Associate   |                             |                        |                          |                   |
| Attachments                            |         | Placement   | Supervisor Name               |                         |                             |                        |                          |                   |
| Contacts<br>Custom Screens             |         | Placement   | Start Date                    | 05/14/2018              |                             |                        |                          |                   |
| Demographics                           |         | Placement   | Higher Ed Name                | Lander University       |                             |                        |                          |                   |
| Emergency/Medical<br>Family            |         | Placement   | Higher Ed Program             | Exercise Science        |                             |                        |                          |                   |
| Modify Info                            |         | Placement   | Military Branch               |                         |                             |                        |                          |                   |
| Student Email<br>Parents               |         | Placement   | Military Training             |                         |                             |                        |                          |                   |
| Photo                                  | ~       |             |                               |                         |                             |                        |                          | Submit            |

### CTE Placement (prior year data)

- 2020-21 Career and Technical Education (CTE) Student Reporting Procedures Guide: <u>https://ed.sc.gov/instruction/career-and-technical-</u> <u>education/performance-accountability/cte-data-collection-and-</u> <u>reporting/2020-21-srpg/</u>
- Pgs. 9-10 of the "2020-2021 CTE Student Reporting Procedures Guide" explain the fields you will use for the "Follow Up Report."

- It is not the PS Admin to determine which students will have to participate in Read to Succeed. The school's PS Admin must set up the sections, enroll students, make sure attendance is taken.
- Act 284 of 2014 (Read to Succeed), mandatory retention is required at third grade for students who fail to demonstrate reading proficiency on SC READY Reading as indicated by scoring at the equivalent to Not Met 1 on the former Palmetto Assessment of State Standards (PASS). While a student may be exempt from the mandatory retention for good cause, they shall continue to receive instructional support, services, and reading interventions appropriate for their age and reading level.
- SC READY will be administered in spring 2021 and mandatory retention at third grade as required in Act 284 will be in effect.
- If a third-grade student does not complete SC READY, the school should use other available data, including interim assessment results, to determine which third grade students require additional interventions, including invitation to Summer Reading Camp (SRC). Schools are also reminded that retention decisions for third graders may be based on other factors beyond the Act 284 requirements, such as substantially below grade level performance in math or ELA on interim assessments.

- Schools are required to provide Summer Reading Camp (SRC) at the end of a student's third grade year for those students recommended for retention.
- Students in other grade levels, especially those identified as not progressing toward grade-level proficiency, should also be invited to attend SRC. S.C. Code Ann. §59-155-160(C)(2). (PowerSchool optional)
- The core goal of Read to Succeed is to increase the number of students statewide who can proficiently read and comprehend grade-level texts, particularly in the early grades.
- Jason has built your summer schools.
- PS Admins should have access to these Summer Schools in PowerSchool now.

Points to Consider:

- Which teachers will serve which students?
- What is the length of the program start and end dates?
- What is the length of each day start time and end times?
- > Which days should be in-session days counting toward membership in the program?
- Regulations: Summer reading camps must be at least six weeks in duration with a minimum of four days of instruction per week and four hours of instruction per day, or the equivalent minimum hours of instruction in the summer.
- Do teachers know to take attendance? Tardies? Grades?
- Remote summer school reporting?

| Status | Operation                                                                      | Constraint                                                                                |  |  |  |  |  |  |
|--------|--------------------------------------------------------------------------------|-------------------------------------------------------------------------------------------|--|--|--|--|--|--|
|        | Setup for taking attendance.                                                   | Follow the same guidelines as for the regular school year.                                |  |  |  |  |  |  |
|        | Assign (affiliate) teachers to summer school using the Security Settings page. | Prior to the start of the summer school term. Give teacher access to Summer school        |  |  |  |  |  |  |
|        | Create sections in summer school.                                              | After teachers are associated to the summer school. Course Code "<br>10240000"            |  |  |  |  |  |  |
|        | Remotely schedule students in sections at the summer school.                   | Process for scheduling and withdrawing are not the same as traditional school enrollment. |  |  |  |  |  |  |
|        | Complete report generation in summer schools.                                  | After end of summer school term. Read to Succeed Page in PS                               |  |  |  |  |  |  |
|        | After camp ends make summer school teachers inactive (optional).               | Remove permissions, as necessary.                                                         |  |  |  |  |  |  |

### School Level Overview:

- Define the years and terms
- Set attendance preferences
- Set FTE Codes
- Create Bell Schedule
- Create Attendance Conversions
- Verify Attendance Codes
- Create the Calendar
- Create Sections
- Assign teachers

- Enroll students
- Take attendance
- Read to Succeed Page

### **Create Years and Terms**

> School -> Years and Terms -> New

All year terms for summer school will have an end date equal to or greater than August 2. This ensures the internal TermID is associated with the next school year.

The district has already set up the Years and Terms. Do not Edit.

| Edit Term                                                 |      |                        |
|-----------------------------------------------------------|------|------------------------|
| Field                                                     |      | Value                  |
| Name of Term                                              |      | 2021-2022              |
| Abbreviation                                              |      | 21-22 (example: 00-01) |
| First Day of Term                                         |      | 06/01/2021             |
| Last Day of Term                                          |      | 09/30/2021             |
| What portion of the school year does this term represent? |      | Full year 🗸            |
| Suppress Classes For This Term From Parent/Student Users  |      |                        |
| Import File Term #                                        |      |                        |
|                                                           | 3100 |                        |

### **Define Periods and Days**

> School -> Years & Terms -> Year

Enter the number of periods and days according to your schedule.

#### Edit School Year

| Option              | Value                          |
|---------------------|--------------------------------|
| Name of School Year | 2021-2022 (example: 2000-2001) |
| Abbreviation        | 21-22 (example: 00-01)         |
| First Day of School | 06/01/2021                     |
| Last Day of School  | 09/30/2021                     |
| Periods             | 1 🗸                            |
| Days                | 1 🕶                            |

## Attendance Code Setup continued

> School -> Attendance Codes -> Edit Attendance Codes

- Verify Attendance Codes Setup
- Follow these steps to verify or set up your codes:
- 1. On the start page, choose School from the main menu. The School Setup page appears.
- 2. Under Attendance, click Attendance Codes and the Attendance Codes page appears.
- 3. Verify setup for each of the above Attendance Codes, particular noting whether or not the teacher selects the reason for the student's tardy or absence:

| Edit Attendance Code                                   |                                                                                                    |
|--------------------------------------------------------|----------------------------------------------------------------------------------------------------|
| Label                                                  | Value                                                                                                    |
| Code                                                   | SC-EX                                                                                                    |
| Description                                            | Excused                                                                                                    |
| Presence Status                                        | O Present    Absent                                                                                                    |
| Code Categories                                        | <ul> <li>Excused (Excused)</li> <li>Unexcused (Unexcused)</li> <li>Out of School Suspension (Out of School Suspension)</li> <li>Tardy (Tardy)</li> </ul> |
| Points                                                 | 0                                                                                                    |
| Teacher can assign                                     | No 🗸                                                                                                    |
| This attendance code is considered in ADA calculations |                                                                                                    |
| This attendance code counts towards membership         |                                                                                                    |

## **General Attendance Preferences**

#### > School -> Preferences

- Attendance preferences are school and year specific.
- Navigate to the attendance preferences page and follow the setup guidelines as defined in the setup manual.

| Attendance Preferences                        |                                                                                                    |
|-----------------------------------------------|----------------------------------------------------------------------------------------------------|
| Recording                                     |                                                                                                    |
| Attendance recording methods                  | <ul> <li>Meeting         <ul> <li>Enable Clock In/Clock Out</li> <li>Daily</li> <li>Time</li> <li>Interval</li> <li>Interval Duration (in Minutes)</li> <li>0</li> </ul> </li> </ul> |
| Meeting and daily attendance bridge           | <ul> <li>One-way, section to daily attendance</li> <li>Two-way, keep records in synch</li> </ul>                                                                                     |
| Audit attendance records                      |                                                                                                    |
| Default attendance page                       | Daily 🗸                                                                                                    |
| Disable Group by Track for Teacher Attendance |                                                                                                    |
| Enable multiple character attendance codes    |                                                                                                    |

### FTE Code

- > School -> Full-Time Equivalencies (FTE)
- Full-time equivalencies (FTEs) determine the attendance value a student receives for instructional time and impact attendance and membership reports.
- ▶ The FTE code "Full Time" is required for all students.
- ► The default Attendance conversion is "TimeDay" for all "Full Time" FTEs

| Full-Time Equivalencies (FTE)                                                                                        |             |                |                      |  |
|----------------------------------------------------------------------------------------------------|-------------|----------------|----------------------|--|
|                                                                                                    |             | New            |                      |  |
| Name                                                                                                    | Description | Def. Att. Mode | Def. Att. Conversion |  |
| Full Time                                                                                                    |             | Daily          | TimeDay              |  |
| Note: This list of Attendance Conversions applies to Test Elementary School 1 during the 2019-2020 school year only. |             |                |                      |  |
|                                                                                                    |             |                |                      |  |
#### Adding Attendance Conversions

- > School -> Attendance Conversions
- Attendance conversions are school and year specific.
- Navigate to the attendance conversions page and follow the setup guidelines as defined in the setup manual.
- Period, Code, and Time should be defined for each "Full Time" SCDE Attendance Conversion

| Attendar      | nce Co         | onver      | sions        |             |             |           |                          |              |
|---------------|----------------|------------|--------------|-------------|-------------|-----------|--------------------------|--------------|
| Note: Thi     | s list of Atte | endance Co | onversions a | pplies to 7 | est Element | arv Schor | ol 7 for the current ver | New .        |
| FTE           | Period         |            | Code         |             | Time        |           | Percent Period           | Percent Time |
| SCDE Attendar | ice Convers    | ion        |              |             |             |           |                          |              |
| Full Time     | Defined        | 01         | Defined      | 01          | 2 Tiers     | 01        | (NONE)                   | (NONE)       |
| Default Conv  | rersion        |            |              |             |             |           |                          |              |
| Full Time     | Defined        | 01         | Defined      | 01          | (NONE)      |           | (NONE)                   | (NONE)       |
|               |                |            |              |             |             |           |                          |              |

#### Setting up the Bell Schedule

> School -> Bell Schedules

- Bell Schedules are school and year specific. Setup bell schedules to correlate periods with the times that the periods meet and to determine which periods are taught on which calendar days.
- Navigate to the Bell Schedules page and create bell schedules as needed for the summer school.
- 1 period is recommended

| Bell Sch | nedules                       |                      |                              |     |
|----------|-------------------------------|----------------------|------------------------------|-----|
| Note: Th | nis list of bell schedules ap | oplies to Test Eleme | ntary School 7 only.         | New |
| Name     | Edit Schedule                 | Periods              | Attendance Conversion Method |     |
| Regular  | Edit Schedule                 | 1                    | SCDE Attendance              |     |
|          |                               |                      |                              |     |
|          |                               |                      |                              |     |

#### **Bell Schedule Items**

> School -> Bell Schedules -> Edit Schedule

Bell schedule items indicate the start and end times for each period, which can be used to calculate daily attendance and average daily attendance. All periods used for scheduling purposes must have an associated bell schedule.

#### Label Value Period P1 . Start time @ 08:00 AM (Example entry: 11:50 AM) End time @ 02:30 PM (Example entry: 01:05 PM) Counts for ADA 2 Use For Daily Attendance 2 @ 08:00 AM Default Time In @ 02:30 PM Default Time Out Submi Delete

Edit Bell Schedule Item

#### Adding Period Items to Attendance Conversion

> School -> Attendance Conversions -> Period

Add period items to the attendance conversion to properly calculate daily attendance.

|                            |                                              | Copy From Other Conversion Ta |
|----------------------------|----------------------------------------------|-------------------------------|
| Note: This list of Attend  | dance Conversions applies to Test Elementary | School 7 only.                |
| Periods Present            | Day Attendance Value                         | Comments                      |
| 0                          | 0                                            |                               |
| 1                          | 1                                            |                               |
| 2                          | 1                                            |                               |
| 3                          | 1                                            |                               |
| 4                          | 1                                            |                               |
| 5                          | 1                                            |                               |
| 6                          | 1                                            |                               |
| 7                          | 1                                            |                               |
| 8                          | 1                                            |                               |
| 9                          | 1                                            |                               |
| 10                         | 1                                            |                               |
| 11                         | 1                                            |                               |
| Used by Bell Schedules:    |                                              |                               |
| No bell schedules use this | attendance conversion.                       |                               |

Period-To-Day Attendance Conversion "Default" for ETE "Full

#### Verifying Code Items to Attendance Conversions

> School -> Attendance Conversions -> Code

- Code Items should be added/verified on the attendance conversion for proper calculations.
- Refer to the attendance setup manual if needed.

| Code-To-Day Attendance Con<br>Time''                | version "Defa             | ult" for FTE "Full               |
|-----------------------------------------------------|---------------------------|----------------------------------|
|                                                     |                           | Copy From Other Conversion Table |
| Note: This list of Attendance Conversions applies t | to Test Elementary School | 7 only.                          |
| Code                                                | Day Attendance Value      | Comments                         |
| (Present)                                           | 1                         |                                  |
| SC-UNEX (Unexcused/Unverified)                      | 0                         |                                  |
| SC-EX (Excused)                                     | 0                         |                                  |
| SC-PA (Principal Approved)                          | 0                         |                                  |
| SC-MED (Medical)                                    | 0                         |                                  |

#### Setting up the Calendar

- > School -> Calendar Setup
- > Determine the start and end dates for the summer school.
- Specify the Day, bell schedule, In-Session, Membership Value for each day.
- Identify summer camp in-session days here

| Cale              | ndar S       | etup - 2019-202 | 0      |               |            |          |       |       |      |      |   |      |      |
|-------------------|--------------|-----------------|--------|---------------|------------|----------|-------|-------|------|------|---|------|------|
|                   |              |                 |        |               |            | Jun      | e 201 | 19    |      |      |   |      |      |
|                   |              |                 |        |               | 6/         | 19 7     | 19 8  | 8/19  |      |      |   |      |      |
| Date              | Cycle Day    | Bell Schedule   | S      | School<br>In- | Membership |          | Frac  | ks In | -Ses | ssio | ı | Туре | Note |
| Duto              | ojolo buj    | Don Concure     | S      | ession        | Value      | Α        | В     | С     | D    | Е    | F | 1340 | noto |
| Mon,<br>Jun<br>10 | A Day $\vee$ | Summer Program  | ~      |               | 1          |          |       |       |      |      |   | ~ ~  |      |
| Tue,<br>Jun<br>11 | A Day $\vee$ | Summer Program  | $\sim$ |               | 1          | <b>~</b> |       |       |      |      | ~ | ~    |      |
| Wed,<br>Jun<br>12 | A Day 🗸      | Summer Program  | · ~    |               | 1          |          |       |       |      |      |   |      |      |

#### Assign Teachers to Summer School

Once staff decisions have been made, assign teachers access to the summer school.

| eachers and Affilia        | ations Admin Access | and Roles A  | pplications                |              |         |
|----------------------------|---------------------|--------------|----------------------------|--------------|---------|
| Sign in to<br>PowerTeacher |                     |              |                            |              |         |
| Teacher<br>Username        | cheekjt L           | DAP Enabled: | LDAP Lookup Clear          |              |         |
| Teacher<br>Password        | ••••                |              |                            |              |         |
| School<br>Affiliations     |                     |              |                            |              | Ad      |
|                            | Home School         | Active       | School                     | Staff Type 📝 | Actions |
|                            | •                   |              | xTest Elementary School 17 | Teacher V    | 0 -     |
|                            | ۲                   |              | Test Elementary School 1   | Teacher      | 0 -     |
|                            | 0                   |              | 2 Summer Program           | Teacher      |         |

## Adding the Course Activity Code to Summer School Course List

Start Page > School Setup > Courses > Manage Courses for this school > Unavailable Courses

Search for the course to be used in the Remote Summer School. Select the check box for each course to be used and click submit. "Course Code: **10240000**"

| Start Page > School Setup                                               | > Courses > Unavailal                                                                    | ble Courses for 2019-202                                                                        | 20                                                                                    |                                                                        | 2%                                  |   |
|-------------------------------------------------------------------------|------------------------------------------------------------------------------------------|-------------------------------------------------------------------------------------------------|---------------------------------------------------------------------------------------|------------------------------------------------------------------------|-------------------------------------|---|
| Functions                                                               |                                                                                          |                                                                                                 |                                                                                       |                                                                        |                                     |   |
| Attendance<br>Daily Bulletin<br>Enrollment Summary<br>Master Schedule   | Available Ur                                                                             | navailable                                                                                      | or 2019-2020                                                                          |                                                                        |                                     |   |
| Dashboard<br>Special Functions<br>Teacher Schedules<br>Reports          | <ul> <li>This page</li> <li>Only avai</li> <li>in live sch</li> <li>To make a</li> </ul> | lists all unavailable cour<br>lable courses should be<br>reduling.<br>a course active and avail | rses for the selected schoo<br>used in PowerScheduler a<br>able for the selected scho | ol and year.<br>nd only available and ac<br>ol and vear. select the ch | tive courses can be used            | I |
| System Reports<br>ReportWorks                                           | the Subm<br>• To make (<br>Availabilit                                                   | it button.<br>courses unavailable, use<br>y tab on the Edit Course                              | the Edit Availability for Sc<br>page.                                                 | hools and Years district l                                             | evel function or the                |   |
| Student Search                                                          | Make Available<br>and Active                                                             | Course Name 🕈                                                                                   | Course Number                                                                         | Department                                                             | Credit Type                         |   |
| Staff Search<br>Contact Search<br>Enroll New Student<br>New Staff Entry |                                                                                          | 3D Design<br>ACC 101-DC<br>ACR 102-DC                                                           | 459939CH<br>673010EW<br>686010EW                                                      | FINE<br>CATE<br>CATE                                                   | X,HS<br>T,X,HS<br>T,X,HS            | ^ |
| New Contact Entry                                                       |                                                                                          | AHS 102-DC<br>AHS 104-DC<br>AOT 167 - DC<br>AP Art 2-D Des                                      | 554110EW<br>554210EW<br>810610EW<br>357420AW                                          | CATE<br>CATE<br>CATE<br>FINE                                           | T,X,HS<br>T,X,HS<br>X,HS<br>X,HS,M7 |   |
| School                                                                  |                                                                                          | AP Art 3-D Des                                                                                  | 357520AW                                                                              | FINE                                                                   | X,HS,M7                             |   |

#### Create course sections

> School -> Sections

Create course sections after the course has been activated for the summer school.

Start Date: 07/01/2020

End Date: 09/30/2020

**Edit Section** 

Course Name

Value

10240000

Expression:

2020-2021 ¥

Reading Assistance

Field

Course

Term

Teacher -Section Lead

Number Schedule

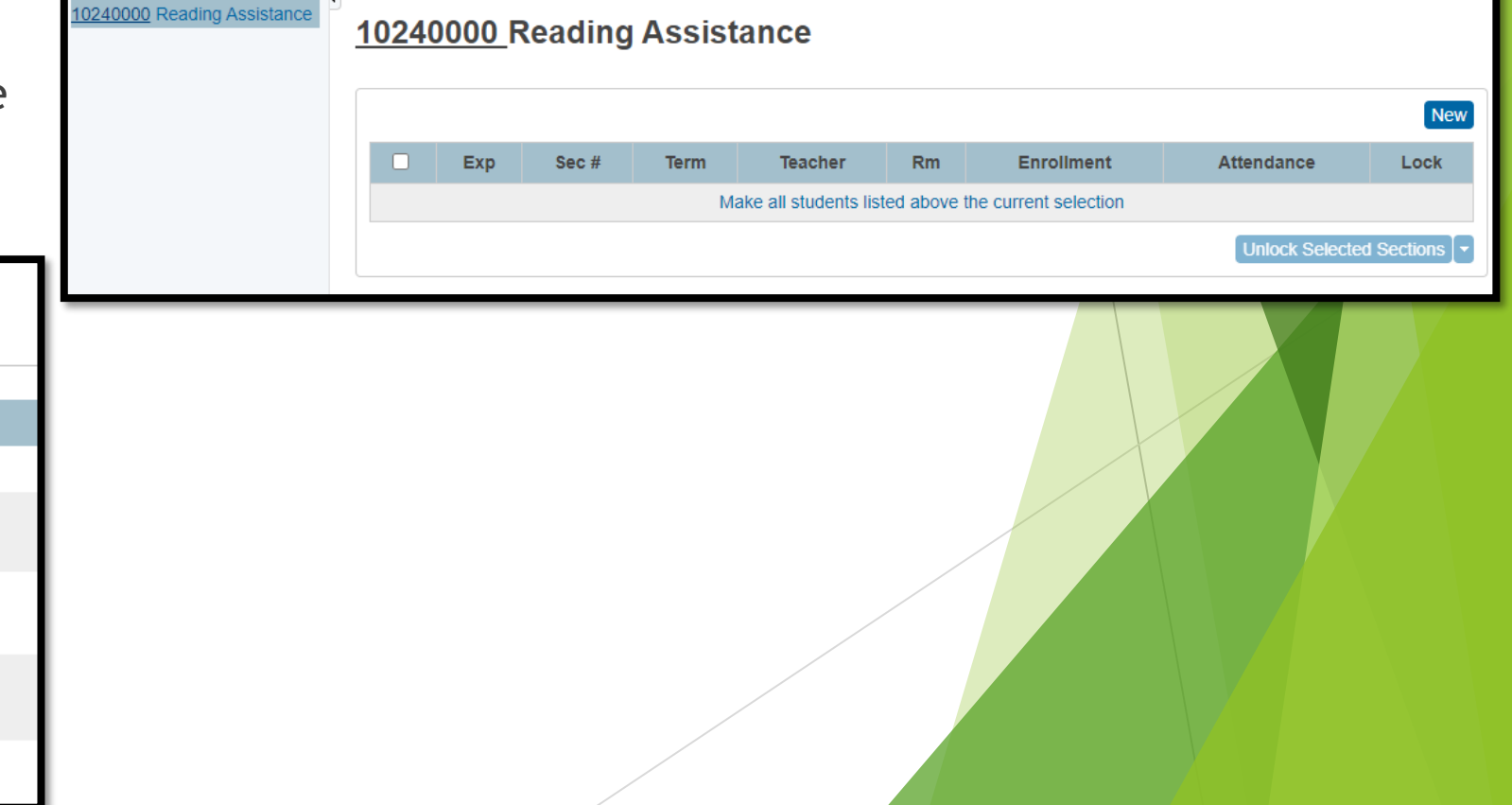

#### Enroll a current student into a Remote Summer School Class

Students who are eligible to take a course at a remote school will not be transferred to that school in the traditional method.

Search for and select the student.

On the 'Functions' page, select "Enroll Student in Remote/Summer School Class"

Select the appropriate summer school, course, section, grade level, FTE, entry code, and entry date for the student enrollment.

#### Enroll Student in Remote/Summer School Class

| ncliffe, Tyshema Perry -1 8801478 TES1 |                                                                  |
|----------------------------------------|------------------------------------------------------------------|
| Student                                | Ancliffe, Tyshema Perry                                          |
| Show Summer Schools Only               |                                                                  |
| School Where Class is Held             | Summer Program 🖂                                                 |
| Course                                 | 10240000                                                         |
| Section                                | Section Number Teacher No. of Students Max Enrollment Expression |
|                                        | 1 Ealy, Zenobia 0                                                |
| Grade                                  | PK4 💟 *                                                          |
| FTE                                    | Summer Program $\checkmark$ *                                    |
| Entry Code                             | Eligible for State Funding $\sim$                                |
| Enrollment Date                        | 6/28/2021                                                        |
|                                        |                                                                  |
|                                        |                                                                  |

#### Group enrollment into Remote Summer School Classes

When enrolling multiple students at once, search for the group of students, and select the "Mass Remote/Summer School Enrollment" option.

| Start Page> Special Function              | s> Group Functions> Mass Remote Enroll                    | ₹ <u>.</u> ∎ 📄 | ٠ |
|-------------------------------------------|-----------------------------------------------------------|----------------|---|
| Functions<br>Attendance<br>Daily Bulletin | Mass Remote/Summer Schoo                                  | ol Enrollment  |   |
| Enrollment Summary                        | Remote enroll currently selected 4 students into a sectio | n:             |   |
| Master Schedule<br>Dashboard              | Show Summer Schools Only                                  |                |   |
| Special Functions<br>Teacher Schedules    | School Where Class is Held                                | ~              |   |
| Reports                                   | Course                                                    |                |   |
| System Reports<br>ReportWorks             | Enrollment Date 6/28/20                                   | 021 submit     |   |
| People                                    |                                                           | Cubinit        |   |
| Student Search                            |                                                           |                |   |

#### For Pre-Registered Students Only

#### Do not use the direct enrollment process

- 1. Select the pre-registered student
- 2. On the Scheduling Setup page, verify the summer school indicator and next school year values are correct.
- 3. Using the 'Student Field Value' option change the Enroll\_Status from -1 to 0.

 Now that the Enroll\_Status=0, enroll the student the same as other summer school enrollments.

#### **No-Shows**

- No-Showing a student from summer school is a manual multi-step process (removing from the course sections as well as setting the school enrollment and exit dates to match).
  - 1. Select the student.
  - 2. Go to the "Modify Schedule" page.
  - 3. Drop the summer school course(s) with an exit date the same as the entry date for the course(s).
  - 4. Transfer student out as a No Show (NS). Entry Date and Exit Date must be the same date. Exit Code = NS.

#### End-of-Summer School Reporting

- Be sure to create, run and store any end of term reports needed by the school administration; i.e. attendance reports, summer school report cards, transcripts, etc.
- Run the 'Permanently Store Grades' procedure as needed.

#### Start Page > Student Selection > South Carolina State Information > Read To Succeed

| Read To Succeed                                       |                          |                              |                          |   |                                |  |
|-------------------------------------------------------|--------------------------|------------------------------|--------------------------|---|--------------------------------|--|
| Student's Grade Level in PowerSchool prior to Summ    | ner School (view only)   | 7                            |                          |   |                                |  |
| Summer Reading Camp Eligibility Determination Fac     | tor                      |                              |                          | • | Invited to Summer Reading Camp |  |
|                                                       |                          |                              |                          |   |                                |  |
| Good Cause Exemptions (Select all applicable          | Good Cause Exemptio      | on(s) for Eligible <u>Th</u> | <u>ird Graders only)</u> |   |                                |  |
| English Language Learner (ELL)                        |                          |                              | Alternatively Assessed   |   |                                |  |
| Individualized Education Plan (IEP)                   |                          |                              | Reading Portfolio        |   |                                |  |
| 504_Plan                                              |                          |                              | Summer Reading Camp      |   |                                |  |
| Previously Retained / 2-Year Reading Intervention     |                          |                              |                          |   |                                |  |
| Assessment Data for <u>All</u> Students Enrolled in S | Summer Reading Camp      | )                            |                          |   |                                |  |
| Pre-Assessment Tool                                   |                          | •                            | Pre-Assessment Score     |   |                                |  |
| Post-Assessment Tool                                  |                          | T                            | Post-Assessment Score    |   |                                |  |
| Complete the following data for Second or Thir        | d Graders Participating  | g in Summer Read             | ing Camp                 |   |                                |  |
| Progress Toward Proficiency Level                     | •                        |                              |                          |   |                                |  |
| Post Summer Reading Camp Promotion Status             | •                        |                              |                          |   |                                |  |
| Retained Reason (view only display field from the SC  | Student Information page | e for <u>Third Graders O</u> | nly)                     |   |                                |  |

## Read to Succeed – Determination

Read To Succeed

| Student's Grade Level in PowerSchool prior to Summer<br>School (view only) | 2 |                                   |  |
|----------------------------------------------------------------------------|---|-----------------------------------|--|
| Summer Reading Camp Eligibility Determination Factor                       | • | Invited to Summer<br>Reading Camp |  |

Student's Grade Level in PowerSchool prior to Summer School: Student's grade level.

Summer Reading Camp Eligibility Determination Factor: Choose the reason the student is eligible for summer reading camp.

- 1. SCReady Reading Not Met
- 2. District or School Assessment Not Met
- 3. Classroom Reading Performance Below Expectations
- 4. Elective Participation

#### Read To Succeed

Student's Grade Level in PowerSchool prior to Summer School (view only)

Summer Reading Camp Eligibility Determination Factor

Invited to Summer Reading Camp

.

#### Invited to Summer Reading Camp:

Select the checkbox if the student was invited to a summer reading camp.

2

| ndividualized Education Plan (IEP)                  | Reading Portfolio   |  |
|-----------------------------------------------------|---------------------|--|
| 04_Plan                                             | Summer Reading Camp |  |
| Previously Retained / 2-Year Reading<br>ntervention |                     |  |
|                                                     |                     |  |
|                                                     |                     |  |

# Read to Succeed – Exemption

- *English Language Learner (ELL):* Select the checkbox if the student is exempt under the ELL provision of Act 284.
- Individualized Education Plan (IEP): Select the checkbox if the student is exempt under the IEP provision of Act 284.
- 504 Plan:

Select the checkbox if the student exempt under the 504 provision of Act 284.

 Previously Retained / 2-Year Reading Intervention: Select the checkbox if the student was previously retained and has received 2 years of reading intervention.

## Read To Succeed – Exemption

• Alternatively Assessed:

Select the checkbox if the student is exempt under the alternate assessment provision of Act 284.

- Reading Portfolio: Select the checkbox if the student is exempt based on their reading portfolio (LAP).
- Summer Reading Camp:

Select the checkbox if the student is exempt based on the successful completion of summer reading camp.

 Superintendent Promotion (no GCE): Select the checkbox if the student did not meet any other good cause exemption, but was promoted to fourth grade based on the superintendent's recommendation and/or parent appeal to superintendent. (This is not shown on the current screenshot but was recently added to the page).

**Alternatively Assessed** 

**Reading Portfolio** 

Summer Reading Camp

#### Read to Succeed – Assessment Section

| Assessment Data for <u>All</u> Students En | nrolled in Summer Reading Camp |
|--------------------------------------------|--------------------------------|
| Pre-Assessment Tool                        | ▼ Pre-Assessment Score         |
| Post-Assessment Tool                       | ▼ Post-Assessment Score        |
|                                            |                                |
|                                            |                                |
|                                            |                                |
|                                            |                                |
|                                            |                                |

# Read to Succeed – Assessment

- Pre-Assessment Tool: Choose the tool used to assess the student's reading ability prior to the student's participation in a summer reading program.
- Pre-Assessment Score: Enter the score the student earned on the pre-assessment.

Pre-Assessment Tool

•

Pre-Assessment Score

# Read to Succeed – Assessment

- Post-Assessment Tool: Choose the tool used to assess the student's reading ability after the student's participation in a summer reading program.
- Post-Assessment Score: Enter the score the student earned on the post-assessment.

Post-Assessment Tool 

Post-Assessment Score

Complete the following data for Second or Third Graders Participating in Summer Reading Camp

| Progress Toward Proficiency Level                                    | <b>T</b>                                     |
|----------------------------------------------------------------------|----------------------------------------------|
| Post Summer Reading Camp<br>Promotion Status                         |                                              |
| Retained Reason (view only display fi<br><u>Third Graders Only</u> ) | eld from the SC Student Information page for |

# Read to Succeed - Promotion

- **Progress Toward Proficiency Level**: Select the student's proficiency level.
- **Post Summer Reading Camp Promotion Status**: Choose a value to indicate if the student was promoted after the summer reading camp.

| Progress Toward<br>Proficiency Level         | • |  |
|----------------------------------------------|---|--|
| Post Summer Reading<br>Camp Promotion Status | ▼ |  |

Retained Reason (view only display field from the SC Student Information page for <u>Third Graders Only</u>)

 Retained Reason: Read-only field prepopulated by the 'SC Student Information' page.

- To populate these fields correctly work with your school Assessment Coordinator, LEP Coordinator and SPED Coordinator (if applicable) to enter data into PowerSchool.
- The Students Not Tested process is to be used to identify ALL eligible students who did not test on one or more of the appropriate assessments AND to identify students who are ineligible to test but were coded in such a way in PowerSchool that makes them appear to be eligible for testing.
- There is no need to report ineligible students who were coded in PowerSchool correctly (e.g., Over/Underage Students or students not actively enrolled in PowerSchool as of the first day of testing)
- All students not tested or missing scores must be recorded in PowerSchool, for applicable tests and reasons, even if the school is not requesting an exclusion from the students not tested related calculations.
- All applicable requested exclusions require supporting documentation be available for submission to the South Carolina Department of Education (SCDE).
- ELP SNT information is highly recommended for 2020-2021. SNT information is collected due to the federal requirement to assess all multilingual learners annually.

| State Assessment                                                                                | Test Category                              | SNT Reason<br>Must be<br>Recorded in<br>PowerSchool* |
|-------------------------------------------------------------------------------------------------|--------------------------------------------|------------------------------------------------------|
| SC READY<br>(ELA/Math) or<br>Alternate SC<br>READY(ELA/Math)                                    | Elementary/Middle<br>School<br>Assessments | yes                                                  |
| SCPASS (Science) or<br>Alternate SCPASS<br>(Science)                                            | Elementary/Middle<br>School<br>Assessments | yes                                                  |
| ACT <sup>®</sup> /SAT <sup>®</sup>                                                              | College Readiness                          | Not required<br>for 2020–2021                        |
| EOCEP (Biology,<br>Algebra 1, English 1 or<br>2, and US History and<br>the Constitution) - fall | Middle/High<br>School End-of-<br>Course    | yes                                                  |

| State Assessment                                                                                     | Test Category                                        | SNT Reason<br>Must be<br>Recorded in<br>PowerSchool* |
|----------------------------------------------------------------------------------------------------|------------------------------------------------------|------------------------------------------------------|
| EOCEP (Biology,<br>Algebra 1, English 1 or<br>2, and US History and<br>the Constitution) -<br>spring | Middle/High<br>School End of<br>Course               | yes                                                  |
| EOCEP (Biology,<br>Algebra 1, English 1 or<br>2, and US History and<br>the Constitution) -<br>Summer | Middle/High<br>School End-of-<br>Course              | Not required<br>for 2020–2021                        |
| Alternate EOCEP<br>(Biology, Algebra 1<br>English 2, and US<br>History and the<br>Constitution)      | Alternate<br>Assessments for<br>Elem/Middle/High     | yes                                                  |
| Ready to Work <sup>®</sup><br>The Soft Skills Essential<br>Test<br><i>Career Readiness</i>           | High School<br>College and Career<br>Readiness       | Not required<br>for 2020-2021                        |
| ACCESS for ELLs®<br>and Alternate ACCESS<br>for ELLs®                                                | English Language<br>Proficiency (ELP)<br>Assessments | Highly<br>recommended<br>for 2020-<br>2021***        |

- Some updates will be updated in the up-and-coming State Reporting Releases over the next couple of months.
- From PowerSchool, the SCDE collects reasons for all eligible students who do not test on standardized testing - not just for reasons that meet the criteria under Combined Students Not Tested on Elementary, Middle and High School Report Guidelines (SNT Guidelines). Doing so ensures the SCDE's compliance with federal reporting requirements.
- The SCDE has developed a standard list of common reasons that students do not test; those reasons have become part of the PowerSchool data collection process and must be coded at the school level for each eligible student who does not take the appropriate test as scheduled. The list of test subjects and common SNT reasons that students do not test has been incorporated into PowerSchool.
- It's the school's responsibility to transfer students out of PowerSchool who are no longer at the school before the assessment.
- Start Page > Select the student > State / Province SC > Students Not Tested on State Assessments

| South Carolina State Information         |
|------------------------------------------|
| State ID                                 |
| Include this student in State Reporting  |
| Self Contained Class                     |
| EFA/EIA Classification Information       |
| Contacts                                 |
| Chronic Absenteeism                      |
| Truancy                                  |
| CTE                                      |
| Early Childhood                          |
| South Carolina Student Information       |
| ESOL                                     |
| Read To Succeed                          |
| Precode                                  |
| Students Not Tested on State Assessments |

| ead To Succ      | eed.   | Precode                | Students Not T                    | Tested                       | Transport                           | Work-Based L                            | earning            |                                           |                     |
|------------------|--------|------------------------|-----------------------------------|------------------------------|-------------------------------------|-----------------------------------------|--------------------|-------------------------------------------|---------------------|
|                  |        |                        | ·<br>                             |                              |                                     |                                         |                    |                                           |                     |
| School           | Test   | Category               | Test Missed                       | Term                         | Reason for                          | r Not Testing                           |                    | Requested Exclusion                       |                     |
|                  |        |                        |                                   |                              |                                     |                                         | (docur             | mentation to SCDE requi                   | red)                |
| No tests as      | signed | 1                      |                                   |                              |                                     |                                         |                    |                                           |                     |
|                  |        |                        |                                   |                              |                                     |                                         |                    |                                           |                     |
|                  |        |                        |                                   |                              |                                     |                                         |                    |                                           | New                 |
|                  |        |                        |                                   |                              |                                     |                                         |                    |                                           | New                 |
| The LE<br>2021 S | P Por  | rtion of t<br>Reportir | this page w<br>1g update. l<br>da | /ill no<br>ELP (i<br>ta enti | longer be<br>formerly<br>ry part of | e available<br>LEP) is no<br>this page. | for dat<br>w a par | a entry with the A<br>rt of the regular S | New<br>April        |
| The LE<br>2021 S | P Poi  | rtion of t<br>Reportir | this page w<br>ng update. l<br>da | /ill no<br>ELP (i<br>ta enti | longer be<br>formerly<br>ry part of | e available<br>LEP) is no<br>this page. | for dat<br>w a par | a entry with the A<br>rt of the regular S | New<br>April<br>SNT |

| A   | ld Test                                              | Passan for blad Tasting | ×                     |
|-----|------------------------------------------------------|-------------------------|-----------------------|
| ſ   |                                                      |                         |                       |
|     | School                                               | ~                       | 1                     |
|     | Test Category                                        | ✓ *                     |                       |
|     | Test Missed                                          | ✓ *                     | 8                     |
|     | Reason for Not Testing                               |                         | ✓ *                   |
|     | Requested Exclusion (documentation to SCDE required) |                         |                       |
|     |                                                      | St                      | Jbmit                 |
|     |                                                      |                         | _                     |
| 199 |                                                      |                         | and the second second |
|     |                                                      |                         |                       |

No documentation will be required - UNLESS the school wants to request to have the student excluded for one of the valid exclusionary reasons.

- Currently, three of the five fields must be completed if a student misses all or part of any of these tests.
- All the boxes must be completed if requesting a calculation or rating exclusion.
- The School field, should be populated because it provides extremely important information for matching students to the appropriate school and to any documentation received.

|                                                      |                                                                                                    |      | to SC      |
|------------------------------------------------------|----------------------------------------------------------------------------------------------------|------|------------|
| School                                               |                                                                                                    | ~    | 1 89       |
| Test Category                                        | · · · · · · · · · · · · · · · · · · ·                                                                                |      |            |
| Test Missed<br>Reason for Not Testing                | Elementary/Middle School Assessments<br>Middle/High School End-of-Course<br>High School College and Career Readiness |      |            |
| Requested Exclusion (documentation to SCDE required) | Alternate Assessments for Elem/Middle/High<br>ELP Assessment<br>ELP Alternate Assessment                             | Subm |            |
|                                                      |                                                                                                    | Subm | • <i>µ</i> |

The "Test Missed" field is dependent upon the choice you make in the "Test Category" dropdown, as only the appropriate tests will appear for the selection you make for the "Test Category".

| Elementary/Middle | School | Assessments |
|-------------------|--------|-------------|
|-------------------|--------|-------------|

| School                                | Test Elementary School               |        |
|---------------------------------------|--------------------------------------|--------|
| Test Category                         | Elementary/Middle School Assessments |        |
| Test Missed                           | *                                    |        |
| Reason for Not Testing                | SCI/SocStud                          | ~ '    |
| Requested Exclusion (documentation to | SCDE required)                       |        |
|                                       |                                      | Submit |

| dd Test                                                                                                    |                                                                                                    |
|----------------------------------------------------------------------------------------------------|----------------------------------------------------------------------------------------------------|
| School                                                                                                    | Test High School 1                                                                                                    |
| Test Category                                                                                                    | Middle/High School End-of-Course 🗸 *                                                                                                    |
| Test Missed                                                                                                    | English I                                                                                                    |
| Term                                                                                                    | Algebra I<br>Biology                                                                                                    |
| Reason for Not Testing                                                                                                    | History  Foolish II                                                                                                    |
| Requested Exclusion (documentation to SCDE requ                                                                                                    | Lired) English II, writing only                                                                                                    |
| ote: If the Test Category is Middle                                                                                                    | High School End of Course, you will also have to enter the                                                                                        |
| ote: If the Test Category is Middle<br>erm, as illustrated in the following                                                                                        | e/High School <b>End of Course</b> , you will also have to enter th<br>screenshot.                                                                |
| ote: If the Test Category is Middle<br>erm, as illustrated in the following<br>dd Test                                                                             | e/High School <b>End of Course</b> , you will also have to enter th<br>screenshot.                                                                |
| ote: If the Test Category is Middle<br>erm, as illustrated in the following<br>dd Test<br>School                                                                   | e/High School <b>End of Course</b> , you will also have to enter th<br>screenshot.                                                                |
| ote: If the Test Category is Middle<br>erm, as illustrated in the following<br>dd Test<br>School<br>Test Category                                                  | e/High School <b>End of Course</b> , you will also have to enter th<br>screenshot.<br>Test High School 1<br>Middle/High School End-of-Course<br>* |
| ote: If the Test Category is Middle<br>erm, as illustrated in the following<br>dd Test<br>School<br>Test Category<br>Test Missed                                   | e/High School <b>End of Course</b> , you will also have to enter th<br>screenshot.<br>Test High School 1<br>Middle/High School End-of-Course<br>* |
| ote: If the Test Category is Middle<br>erm, as illustrated in the following<br>dd Test<br>School<br>Test Category<br>Test Missed<br>Term                           | e/High School End of Course, you will also have to enter th<br>screenshot.                                                                        |
| ote: If the Test Category is Middle<br>erm, as illustrated in the following<br>dd Test<br>School<br>Test Category<br>Test Missed<br>Term<br>Reason for Not Testing | e/High School End of Course, you will also have to enter th<br>screenshot.                                                                        |

#### Alternate Assessments for Elementary/Middle/High

| ichool                                               | Test High School 1 🗸                           |     |
|------------------------------------------------------|------------------------------------------------|-----|
| fest Category                                        | Alternate Assessments for Elem/Middle/High 🗸 * |     |
| fest Missed                                          | ELA/Math                                       |     |
| Reason for Not Testing                               | SCI/SocStud<br>Alternate EOCEP – English 1     | × * |
| Requested Exclusion (documentation to SCDE required) | Alternate EOCEP – Algebra 1                    |     |

Note: For 2020-2021, code any SNT Alternate EOCEP – English 2 as Alternate EOCEP – English 1.

#### **English Language Proficiency Assessment and Alternate**

| Ac | d Test                                               |                                |                   | ×           |
|----|------------------------------------------------------|--------------------------------|-------------------|-------------|
|    | School                                               | High School                    | One (Grades 9:12) |             |
|    | Test Category                                        | ELP Assessn                    | ment 🗸 🖉          |             |
|    | Test Missed                                          | ~                              | *                 |             |
|    | Reason for Not Testing                               | Listoping                      |                   | <b>v</b> @* |
|    | Requested Exclusion (documentation to SCDE required) | Reading<br>Writing<br>Speaking |                   | Submit      |

- "Reason for Not Testing" You will only be able to select one reason per test missed. Select one "not tested" reason from the drop-down box field.
- If a student has more than one reason for not testing, choose the reason with the lowest code number (prefix value), as reasons are listed in order of significance. If an appropriate reason is not listed among the choices, select Reason 021 (Other). "Other" should only be used as a last resort.

| d Test                                               |                                                                                                    |  |  |
|------------------------------------------------------|----------------------------------------------------------------------------------------------------|--|--|
| School                                               | High School One (Grades 9:12)                                                                                                    |  |  |
| Test Category                                        | High School College and Career Readiness 💙 🛇*                                                                                                    |  |  |
| Test Missed                                          | ▼                                                                                                    |  |  |
| Reason for Not Testing                               | v]e                                                                                                    |  |  |
| Requested Exclusion (documentation to SCDE required) | 001 - Homebound/Homebased (Medical)       Image: Constant of the system of the system of |  |  |
# Student Not Tested (SNT)

- Work with your school Assessment Coordinator to determine if you should check Request Exclusion.
- You will click within the adjacent check box, only if the following applies to the student:
  - a) If the reason for not testing meets one or more of the criteria as defined in the table, State Assessment and Test Categories, found in this document; (Which Exclusions Can Be Applied?)
  - b) If the reason for not testing is found in the SNT guidelines;
  - c) If you have documentation available to support the reason for not testing, as defined in the SNT guidelines; and
  - d) If you are able to provide supporting documentation to the SCDE during the appropriate review period to support the "not tested" reason.
- If there is no documentation, documentation is not complete, or the reason for not testing does not meet one or more of the exclusionary criteria found in the SNT guidelines, leave the box unchecked.

- The End of Year process:
  - Promotes, retains, or demotes students according to each students Next Grade Level.
  - Transfers students from one school to another according to each student's Next School Indicator.
  - Graduates students if Next Grade Level is set to 99 and their Next School is set to 999999 (Graduating Students School).
  - Sets each student's Exit Date according to the last day of the school year for that school.
  - > Sets the Next Grade for the new enrollment to the next highest grade level.
- DO NOT MANUALLY TRANSFER STUDENTS OUT OF POWERSCHOOL, until QDC4 is CLOSED (Cantey/District will notify the schools when this has completed).

Years and Terms - affect many aspects of PowerSchool, such as the calendar setup, scheduling, enrollment, and final grades. First, create the year term for your school. Then, define additional terms for the school year, if necessary.

Navigations: School > Years & Terms

- Name of School Year: Enter the two years comprising the school year, such as 2021-2022.
- **Abbreviation:** Enter the year abbreviation, such as 21-22.
- First Day of School: Enter the date for the first day of school. This date determines the first day in the school calendar. In addition, this date should be used as the entry date for students' school enrollments and class enrollments (for classes that start at the beginning of the year). Format MM/DD/YYYY
- Last Day of School: Enter the date for the last day of school in the format MM/DD/YYYY. This entry determines the last day in the school calendar. In addition, the exit date for students' school enrollments and class enrollments (for classes that complete at the end of the year) should be the day after this date.
- Terms must be created in order to associate the correct internal IDs with the term records. The terms must be created in the following order: Year, Semester 1, Semester 2, Quarter 1, Quarter 2, Quarter 3, Quarter 4. It is not recommended to delete terms after the schedule is active.

| Years & Terms |                                                                                                    |                              |                                             |            |
|---------------|----------------------------------------------------------------------------------------------------|------------------------------|---------------------------------------------|------------|
|               |                                                                                                    | Ν                            | ew                                          |            |
| Year          | Abbrev.                                                                                                    | 1st Day                      | Last Day                                    | Edit Terms |
| 2020 - 2021   | 20-21                                                                                                    | 08/24/2020                   | 06/04/2021                                  | Edit Terms |
|               | Name of School Year         Abbreviation         First Day of School         Last Day of School         Note: Once a year has been created, | ear<br>it cannot be deleted. | 2021-2022<br>21-22<br>8/16/2021<br>6/3/2022 |            |
|               |                                                                                                    |                              |                                             |            |

| School only teaches<br>year-long classes.    | Term Setup                                  | Ne<br>2021-2<br>08/16/2021 -         | 2022<br>05/27/2022                   |                                      |
|----------------------------------------------|---------------------------------------------|--------------------------------------|--------------------------------------|--------------------------------------|
| School teaches year-                         | Term Setup                                  |                                      |                                      |                                      |
| long and semester<br>only classes.           | New<br>2021-2022<br>08/16/2021 - 05/27/2022 |                                      |                                      |                                      |
|                                              | Sem<br>08/16/2021                           | ester 1<br>- 01/11/2022              | Seme<br>01/12/2022                   | ster 2<br>- 05/27/2022               |
| School teaches year-<br>long, semester only, | Term Setup                                  | Ν                                    | lew                                  |                                      |
| and quarter only<br>classes.                 |                                             |                                      |                                      |                                      |
|                                              | Seme<br>08/16/2021                          | ester 1<br>- 01/11/2022              | Seme<br>01/12/2022                   | ster 2<br>- 05/27/2022               |
|                                              | Quarter 1<br>08/16/2021 - 10/18/2021        | Quarter 2<br>10/19/2021 - 01/11/2022 | Quarter 3<br>01/12/2022 - 03/17/2022 | Quarter 4<br>03/21/2022 - 05/27/2022 |

- Permanently store a final grade (F1) for all students/courses and make sure they are displaying on the student's Historical Grades page.
- Submit in LWS. 5<sup>th</sup>, 45<sup>Th</sup>, 90<sup>th</sup>, 135<sup>th</sup>, and 180<sup>th</sup> day state funding reports are run, an electronic copy is saved, and they are printed and filed. Do not create an extract just run the report only.
- Run Other State Custom Reports (Submit in LWS) Run and save electronic copies of reports found under System Reports > State Reporting tab High Achieving, Chronic Absenteeism, Attendance and Truancy reports.
- **Report Cards** Make sure all report cards are printed and saved.

School Enrollment Audit - correct all errors listed so the report is error free. From Start Page click System Reports > System tab > scroll to the Membership and Enrollment header and click School Enrollment Audit.

| Possible Conflicts      |                                        |
|-------------------------|----------------------------------------|
|                         | Enrollment dates check for School Name |
| No students identified. |                                        |
|                         | End of Listing.                        |
|                         |                                        |
|                         |                                        |
|                         |                                        |

Section Enrollment Audit - correct all errors listed so the report is error free. From Start Page click System Reports > System tab > scroll to the Membership and Enrollment header and click Section Enrollment Audit.

| ssible Conflicts                                                                                                 |                                                                                                    |                                                    |
|----------------------------------------------------------------------------------------------------|----------------------------------------------------------------------------------------------------|----------------------------------------------------|
|                                                                                                    |                                                                                                    | Class dates check for                              |
| Students with co                                                                                                 | ourse date misalignment                                                                                                    | s with school enrollments                          |
| <ul> <li>Fine Arts E:</li> <li>Mathematic</li> <li>Science E:</li> <li>Social Studi</li> </ul>                   | Student Number:<br>09/28/2020 L: 06/05/2021<br>s E: 09/28/2020 L: 06/05/202<br>09/28/2020 L: 06/05/2021<br>ies E: 09/28/2020 L: 06/05/20                       | Grade: 4 E: 09/29/2020 L: 06/05/2021               |
| <ul> <li>Homeroom</li> <li>Fine Arts E:</li> <li>Mathematic</li> <li>Science E:</li> <li>Social Studi</li> </ul> | Sti<br>E: 08/24/2020 L: 06/05/2021<br>: 08/24/2020 L: 06/05/2021<br>:s E: 08/24/2020 L: 06/05/202<br>08/24/2020 L: 06/05/2021<br>ies E: 08/24/2020 L: 06/05/20 | udent Number: Grade: 5 E: 08/25/2020 L: 06/05/2021 |

- Next Year Grade Level The Next Year Grade value for a student determines which grade level the EOY process will move the student to.
- Navigation: Search and select student > Scheduling Setup

| Required Settings            |                            |
|------------------------------|----------------------------|
| Next Year Grade              | 5                          |
| Priority                     | 0                          |
| Schedule This Student        |                            |
| Year of Graduation           | 0                          |
| Summer School Indicator      | None 🗸                     |
| Note for Summer School Admin | 80                         |
| Next School Indicator        | Cherokee Charter Academy 🗸 |

- Next School Indicator The Next School Indicator value for a student determines which school the EOY process will move the student to.
- Navigation: Search and select student > Scheduling Setup

| Required Settings            |                    |
|------------------------------|--------------------|
| Next Year Grade              | 5                  |
| Priority                     | 0                  |
| Schedule This Student        |                    |
| Year of Graduation           | 0                  |
| Summer School Indicator      | None 🗸             |
| Note for Summer School Admin | 80 characters left |
| Next School Indicator        | ~                  |
|                              |                    |

- Full-Time Equivalencies (FTE) These boxes tell the End of Year Process which FTEs to assign to students based on their Next Year Grade Level.
- Navigation: On start page click School > Full-Time Equivalencies (FTE)

|   | Full-Time Eq | quivalencies (FTE) |                |                      |
|---|--------------|--------------------|----------------|----------------------|
|   |              |                    | New            |                      |
|   | Name         | Description        | Def. Att. Mode | Def. Att. Conversion |
|   | Full Time    |                    | Daily          | TimeDay              |
|   |              |                    |                |                      |
| F | ull-Time Eq  | uivalencies (FTE)  |                |                      |
|   |              |                    | New            |                      |
|   | Name         | Description        | Def. Att. Mode | Def. Att. Conversion |
|   | Full Time    |                    | Meeting        | TimeDay              |

| Edit FTE Code                 |                                                                                                    |
|-------------------------------|----------------------------------------------------------------------------------------------------|
| Name                          | Full Time                                                                                                    |
| Default Attendance Mode       | Meeting 🗸                                                                                                    |
| Default Attendance Conversion | Time to Day                                                                                                    |
| Description                   |                                                                                                    |
| Default for these grades      | <ul> <li>0</li> <li>1</li> <li>2</li> <li>3</li> <li>4</li> <li>5</li> <li>6</li> <li>7</li> <li>8</li> <li>9</li> <li>10</li> <li>11</li> <li>12</li> </ul> |

- Commit PowerScheduler the District will work with the schools under the district contract. Schools with individual contracts with Cantey will get support/training from Cantey.
- New Grade Level Email Jason if you must add a new Grade Level to your school in PowerSchool for the upcoming school year.

- Correctly pre-registering students will create a student record with an enroll status of -1 (Pre-Registered). It also creates a pending enrollment that will become active during the nightly process at 12 am on the day entered for Enrollment Date.
- Next Year term must be created first. Create term under Years and Terms.

| Years & Terms |         |            |            |            |
|---------------|---------|------------|------------|------------|
|               |         | (          | New        |            |
| Year          | Abbrev. | 1st Day    | Last Day   | Edit Terms |
| 2020 - 2021   | 20-21   | 08/24/2020 | 06/04/2021 | Edit Terms |
| 2021-2022     | 21-22   | 08/16/2021 | 05/27/2022 | Edit Terms |

- ▶ BEFORE ADDING THE NEW STUDENT. PERFORM A DISTRICT SEARCH.
- You can search for the student district wide to see if they are already enrolled at another school in the district PowerSchool database. Search through the entire list of students to make sure your student is not already in PowerSchool. If you find the student stop here and follow the district's transfer procedure between schools. If you do not find the student in the District Search proceed to preregister the new student into PowerSchool.

| )     |                                                                                  |                 | Ø |
|-------|----------------------------------------------------------------------------------|-----------------|---|
| Sta   | rt Page                                                                          | District Search |   |
| Staff |                                                                                  | ବ 🕐             |   |
| Теас  | hers Staff Lunch Staff Substitutes M F                                           |                 |   |
| Staff | Directory Stored Searches Stored Selections View Field List Advanced MultiSelect |                 |   |

- Select the school the student will be enrolled next year.
- Change the "Term" at the top of the page to the year term for the upcoming school year.

| 🔊 PowerSchool SIS 😞 🗧 😗 🗷                                        |                                                   |                                                         |  |  |
|------------------------------------------------------------------|---------------------------------------------------|---------------------------------------------------------|--|--|
| Alerting                                                         | Start Page > School Setup > Years & Terms > Data: | ✓ 21-22 Year 28                                         |  |  |
| SwiftReach SwiftK12<br>Functions                                 | Term Setup                                        | 21-22<br>21-22 2021-2022<br>20-21                       |  |  |
| Attendance<br>Attendance Today<br>Dashboard                      | New 2021-2022                                     | 20-21 2020-2021<br>20-21 Semester 1<br>20-21 Semester 2 |  |  |
| Enrollment Summary<br>Health Management<br>Importing & Exporting | 08/09/2021 - 05/27/2022                           | 20-21 Quarter 1<br>20-21 Quarter 2                      |  |  |
| Incident Management<br>Master Schedule<br>Search Attachments     |                                                   | 20-21 Quarter 3<br>20-21 Quarter 4                      |  |  |
| Special Functions<br>Sections Report<br>Special Programs         |                                                   | 19-20 2019-2020<br>19-20 Semester 1                     |  |  |

- Verify/Add Full-Time Equivalencies (FTE) for the upcoming school year.
  - Navigate to Start Page > School > Full-Time Equivalencies (FTE)
  - Verify that a "Full Time" record has been created. If so, click the name Full Time and make sure all grade levels are checked. If some grade levels are not checked, check them and click Submit to save.

| School Setup                         |                                                                              |  |
|--------------------------------------|------------------------------------------------------------------------------|--|
| Attendance                           |                                                                              |  |
| Attendance/Action Code Mapping       | Define the relationships between attendance codes and incident action codes. |  |
| Attendance Codes                     | Define attendance codes and their attributes.                                |  |
| Attendance Code Categories           | Define attendance code categories such as tardy, excluded.                   |  |
| Attendance Conversions               | Define attendance calculation conversion settings used when calculating ADA. |  |
| Attendance Tracking and Notification | Define parameters for attendance tracking and notification purposes.         |  |
| Full-Time Equivalencies (FTE)        | Define student full-time equivalencies used when calculating ADA.            |  |

- Navigate to either Start Page > Enroll Student or Start Page > Special Functions > Enroll New Student. Populate the fields:
  - Last Name, First Name, Middle Name\*: Must enter the student's legal name as written on their birth certificate. Note: No initials for middle name unless it's an initial on the student's birth certificate.
  - **DOB\*:** Student date of birth. Format: MM/DD/YYYY.
  - **Gender\*:** Must select the student's gender of Male (M) or Female (F).
  - Student Number\*: Leave Blank. After you click the submit button PowerSchool will assign this automatically to the student account/record in PowerSchool. DO NOT ENTER ANYTHING IN THIS FIELD.
  - SSN (no longer recommended): to secure student Personally Identifiable Information (PII) information, entering SSN is no longer recommended.
  - Phone Number: Enter the student contact number (if available at the time). Format: 803-123-4567 or (803)123-4567
  - Enrollment Date\*: Enter the first day of the upcoming school year. Note: This date automatically defaults to the current date, so be careful. If the upcoming year is not entered the student will be active at your school for the current school year.

- Full Time Equivalency\*: Select the default selection. At this time there should only be one choice available to select.
- Grade Level\*: Select the student's grade level. Note: Verify that the grade level is correct for the upcoming school year.
- Entry Code\*: Most student's you will select E (Eligible for State Funding). There are some factors when a student may not be eligible for state funding and that would be determine by the district or state. Only students with South Carolina residency is eligible for state funding.
- **Track** (optional): Only select if your school plan to group students for attendance.
- **District of Residence**\*: Select the district the student's home address is located.
- Fee Exemption Status: LEAVE DEFAULT
- School: The School Name will display as a read only. Also, verify that the school is correct for the upcoming school year.

| Enroll New Student                     |                                                                                                    |   |
|----------------------------------------|----------------------------------------------------------------------------------------------------|---|
| Student Information                    |                                                                                                    |   |
| Student's Name<br>(Last, First Middle) | S <sup>*</sup> , S <sup>*</sup> , S <sup></sup> |   |
| DOB                                    | MM/DD/YYYY®                                                                                                    |   |
| Gender                                 | <ul> <li>✓ ⊗*</li> </ul>                                                                                                    |   |
| Student number                         | (If this field is left blank, the system will assign the Student Number)                                                                                                    |   |
| Social Security Number                 |                                                                                                    |   |
| Phone Number                           | *****                                                                                                    |   |
| Enrollment date                        | 04/09/2021                                                                                                    |   |
| Full-Time Equivalency                  | These choices are Term Year specific. Please confirm that the current Term context is correct.                                                                                                    |   |
| Grade Level                            | 9 🗸 🖉 *                                                                                                    |   |
| Entry Code                             | ✓ ⊗                                                                                                    |   |
| Track                                  | ▼                                                                                                    | / |
| District of Residence                  | ♥ ◎*                                                                                                    |   |
| Fee Exemption Status                   | Student Not Exempted 🗸                                                                                                    |   |
| School                                 | C. Invitte Technical Charter Ham School                                                                                                    |   |

Information for Family Match: Select Enroll without Linking or Copying Information. If you select this proceed to the Home Address section of this page.

| Information for Family Match                                                                                                    |      | 1 |  |  |
|----------------------------------------------------------------------------------------------------|------|---|--|--|
| Students may be linked to other family members in the school or district and their demographic information may be copied to the student being enrolled. By creating a link between students, shared information can be synchronized so edits that occur to one student can automatically be made to the linked students. |      |   |  |  |
| Enroll without Linking or Copying Information     Search For Family Members to Link to and Copy Information from                                                                                                    |      |   |  |  |
| Family ID                                                                                                    |      |   |  |  |
| Mother's Name<br>(Last, First MI)                                                                                                    |      |   |  |  |
| Father's Name<br>(Last, First MI)                                                                                                    |      |   |  |  |
| Guardian's Name<br>(Last, First MI)                                                                                                    |      |   |  |  |
| Sibling's Name<br>(Last, First MI)                                                                                                    |      |   |  |  |
| Include Student's Last Name In Sear                                                                                                    | rch. |   |  |  |

- Street\*, Apt/Suite\*: First enter the student street number and home address. In the next box enter the Apartment or Suite number if applicable.
- **City\*, State\*, Zip\*:** Enter the student's city, state and zip of their home address.
- Geocode (Validate Button): Click to validate student address. Note: The latitude/longitude pair that represents the geographical location of the home address.

| Home Address      |                     |
|-------------------|---------------------|
| Street, Apt/Suite |                     |
| City, State, Zip  | South Carolina (SC) |
| Geocode           |                     |
|                   | Validate            |
|                   |                     |

| cie.powerschool.                  | com/aumin/va                   | iluation/valic    | atestudentAddress_google.ntm | in:type-p                          |                                                                                  |                      |
|-----------------------------------|--------------------------------|-------------------|------------------------------|------------------------------------|----------------------------------------------------------------------------------|----------------------|
| View Boundary                     | None Select                    | ed 🗸              | Map Satellite                | Chemient Rd                        |                                                                                  | (1) prost            |
| Student Info                      |                                |                   |                              | 176                                | A HEIGHTS                                                                        | Covenant Rd          |
| Student name:                     | ,                              |                   | Row Rower                    |                                    | Colonia Di                                                                       | Som Ra               |
| Address type:                     | Primary                        |                   |                              |                                    |                                                                                  | Forest Acres         |
| Selected<br>address:              | 1201 Main St,<br>SC 29201      | Columbia,         | Riverbanks 😋<br>Zoo & Garden | 1201 M<br>Premis<br>Lat: <u>34</u> | Main St, Columbia, SC 29201<br>e level accuracy.<br>.00127160, Lng: -81.03483660 | 12                   |
| Geocode:                          | Lat: 34.001271<br>-81.03483660 | 160, Lng:         |                              |                                    | Hampton St. Gervals St                                                           | 378                  |
| City Source                       | e Locality                     | ~                 | 378                          | 12                                 | 321) Columbia                                                                    | Devine St            |
| Acce                              | ept Cancel                     |                   | West<br>Columbia Meet        | ung St                             | University of<br>South Carolina                                                  |                      |
| Original Address                  | ;                              |                   |                              | 21                                 | 48 (6)                                                                           | and St. Harvard Ave- |
| 1201 Main St,<br>Columbia, SC 292 | 201                            |                   | 602                          | 2                                  | OLYMPIA-GRANBY                                                                   | Superior             |
|                                   |                                |                   | (321)                        |                                    | 48                                                                               |                      |
| Alternative<br>Addresses          | Full<br>Update                 | Partial<br>Update | Goode                        |                                    |                                                                                  |                      |
| 1201 Main St,<br>Columbia, SC 292 | 201                            | 0                 |                              |                                    |                                                                                  |                      |

- Navigate to Start Page > Student Selection > Scheduling Setup. Enter the following information:
  - Next Year Grade\*: This should be the grade they will be next year. Note: If they are pre-registered for Kindergarten (K), enter 0. This is before End of Year is completed.
  - Next School Indicator\*: This should be the school they will be in next year. This is before End of Year is completed.

| Required Settings            |                    |
|------------------------------|--------------------|
| Next Year Grade              | 10 🔿 *             |
| Priority                     |                    |
| Schedule This Student        |                    |
| Year of Graduation           | 2024 🔿             |
| Summer School Indicator      | None 🗸             |
| Note for Summer School Admin |                    |
|                              | 80 characters left |
| Next School Indicator        | ~ ⊗                |

# Transcripts

- Make sure all grades are permanently stored and correct before printing transcripts and archiving transcripts.
- Run transcripts for all students/grade levels that are taken or where college prep courses are being taught. Possible 7<sup>th</sup> and 8<sup>th</sup> grade, but definitely grades 9 12. All final transcripts must have the "Date Calculated" field populated correctly with a date that falls between the date of the high school graduation (May-June) but no later than June 30th. The "drop-dead" deadline for transcripts to have been processed for the Commission on Higher Education (CHE), colleges or universities for state scholarship eligibility determination is June 30<sup>th</sup> each year. There are no exceptions to this date.
- Failure to use the current SCDE templates may exclude students from scholarship eligibility.
- Make sure that all students that are supposed to graduate this year have a final transcript printed and saved in their permanent records before the June 30th deadline. Schools will be held accountable if this is not done.

# Transcripts

| Ninth Grade Code                      | 18 - 2017-2018 🗸                                                   | Diploma Type (for Transcript)    | F - State of SC Diploma                                                                                         |
|---------------------------------------|--------------------------------------------------------------------|----------------------------------|----------------------------------------------------------------------------------------------------|
| Diploma Ordered                       | F - State of SC Diploma 🗸                                          | Award Ordered                    | ~                                                                                                    |
| Diploma Earned                        | F - State of SC Diploma                                            | Award Earned                     | J - Academic Honors<br>Bronze - South Carolina Seal of Biliteracy<br>Silver - South Carolina Seal of Biliteracy |
| Diploma Pathways Seals of Distinction | SPEC - Specialization Seal<br>HON - Honors<br>CLGR - College Ready |                                  |                                                                                                    |
| Diploma Order Number                  | 01 - Order 1 👻                                                     | Scholarship Ordered              | ~                                                                                                    |
| Graduation Date                       | 05/24/2021                                                         | Graduated School Number and Name | 0 -                                                                                                    |
|                                       |                                                                    |                                  |                                                                                                    |

# Transcripts

| Scheduling Setup 🐐 🏾 🖉       |                    |
|------------------------------|--------------------|
| Required Settings            |                    |
| Next Year Grade              | 99                 |
| Priority                     | 0                  |
| Schedule This Student        |                    |
| Year of Graduation           | 2021               |
| Summer School Indicator      | None 🗸             |
| Note for Summer School Admin | 80 characters left |
| Next School Indicator        | Graduated Students |

State of South Carolina Standard High School Transcript - Final Graduation Date: Class Of: 2021 Diploma Type: State of SC Diploma

# Transcript

Final, official transcripts must have the date calculated value on the date of graduation or before June 30. Students may request their schools send Work in Progress transcripts to colleges, universities, or scholarship providers throughout the year. However, the Final or End of Year transcript must be processed after the graduation date, but before June 30. After the June 30 date, any transcript provided to any entity must be retrieved from the archive of the graduate's high school. These reports cannot be processed again through PowerSchool.

# Transcript

Run, save and print Class Ranking for all high school level grades. The date on the report must be before or on June 30<sup>th</sup> (2020-2021 YR). Run all class ranking (10th -12th) for CHE. Students can qualify if they rank in the top 6% during any of these years.

| School Name |              |           |                            |      |  |
|-------------|--------------|-----------|----------------------------|------|--|
|             | Date Calcula | ted: June | <sup>29</sup> <b>202</b> 1 |      |  |
| First Name  | Last Name    | Grade     | SC UGP                     | Rank |  |
| William     | Smith        | 12        | 4.918                      | 1    |  |
| Taylor      | Swift        | 12        | 4.596                      | 2    |  |
| Johnny      | Depp         | 12        | 4.328                      | 3    |  |
| Luke        | Cage         | 12        | 4.161                      | 4    |  |

# The End Any Questions?